## Changing the Browser Font

To change the font size on the main course page, use the following keyboard combinations.

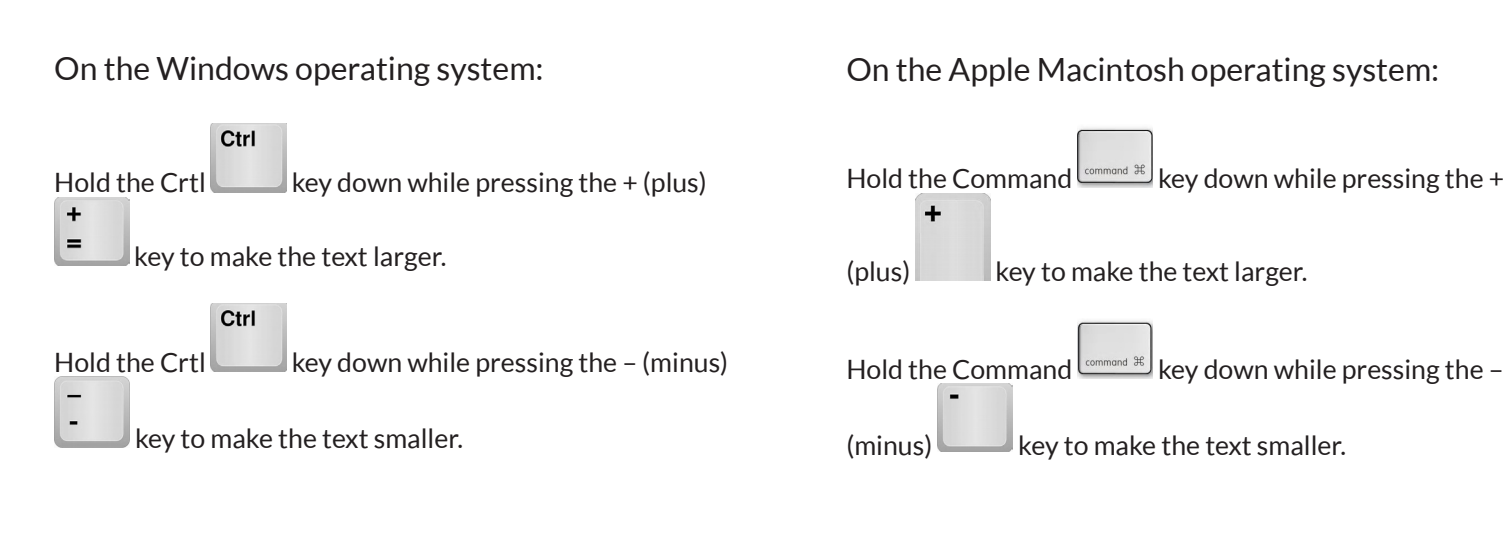